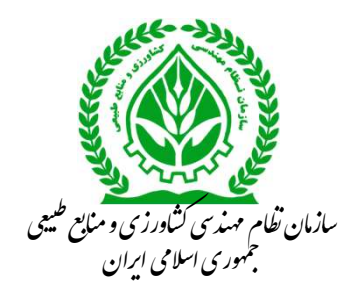

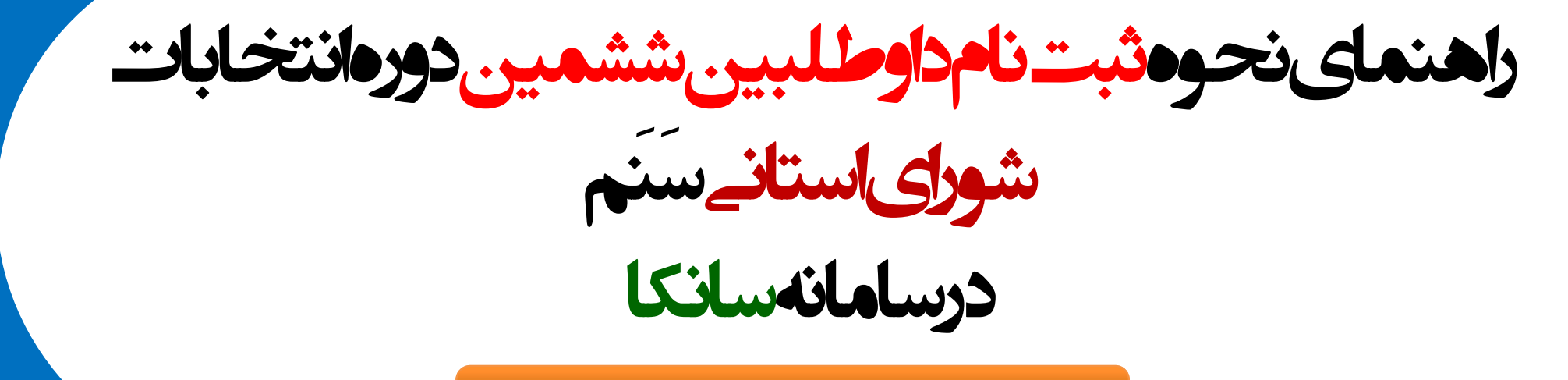

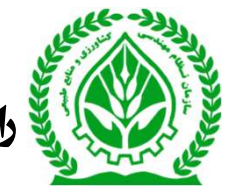

راهنمای نحوه ثبت نام داوط لبین ششمین دوره انتخابات شورای استانی

\*با عنایت به تصویب و ابلاغ دستورالعمل ششمین دوره انتخابات شورای مرکزی و استانی سازمان نظام مهندسی کشاورزی ومنابع طبیعی توسط شورای مرکزی و ارسال به کارتابل اعضا در سامانه سانکا و ثبت نام بصورت الکترونیکی در سامانه مذکور، مراحل نام نویسی در پروفایل عضویت اعضای حقیقی به شرح ذیل می باشد.

https://sanka.agrieng.org.org.

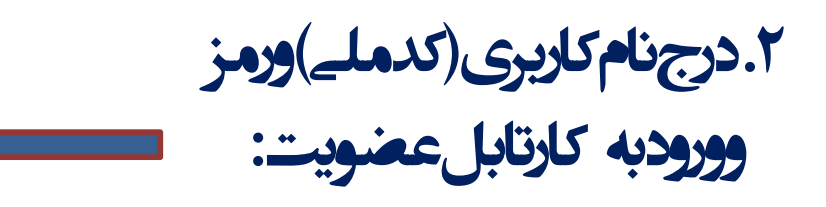

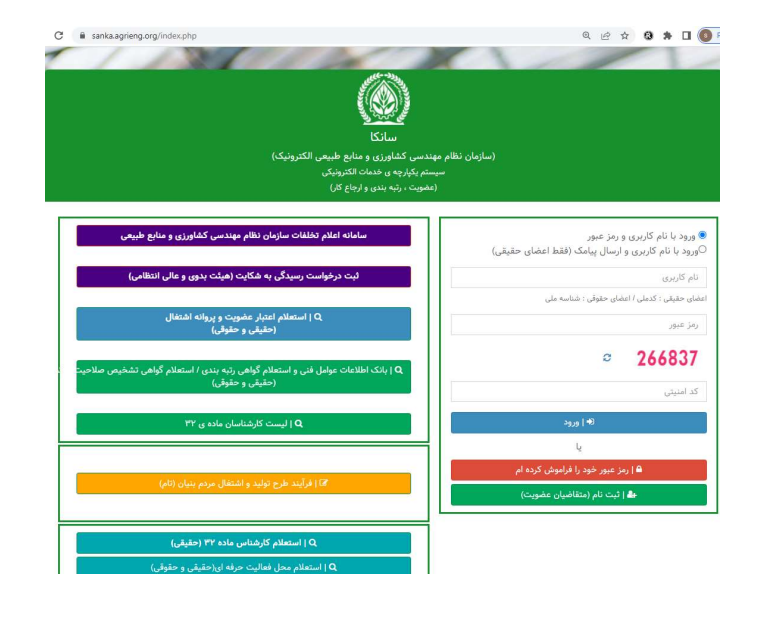

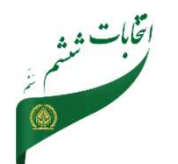

واحدفناوى اطلاعات

ارتىاطات

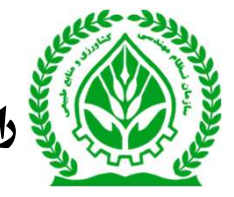

الهنماى نحوه ثبت نام داوط لبين ششمين دورها نتخابات شوراى استانى

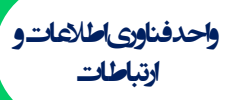

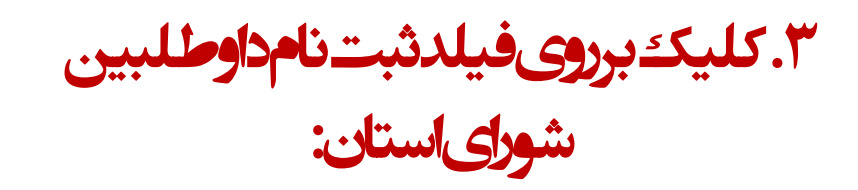

۴. كليك برروى فيلدورود بهمر حله:

| <b>ىيستم فرايند</b> » مرايد شد نام دلوطنين شوران استان | <ul> <li>خانه &gt; فراید ثبت اند داوهین شوان استان</li> </ul> |
|--------------------------------------------------------|---------------------------------------------------------------|
| رآیند تبت نام داوطلین طوران استان                      |                                                               |
| <u>سا</u>                                              | *                                                             |
| ( تبت برخواست                                          |                                                               |
|                                                        | dispersions                                                   |
| ( تكبيل اللاعات                                        |                                                               |
| ( برزمی کفیله اجرایی استان                             |                                                               |
| ا<br>میت نظرت استان                                    |                                                               |
| ر<br>کېږېه اجرایې مرکزې                                |                                                               |
| ا<br>ا هیلت نظارت مرکزی                                |                                                               |
| البيت دوطنيان                                          |                                                               |

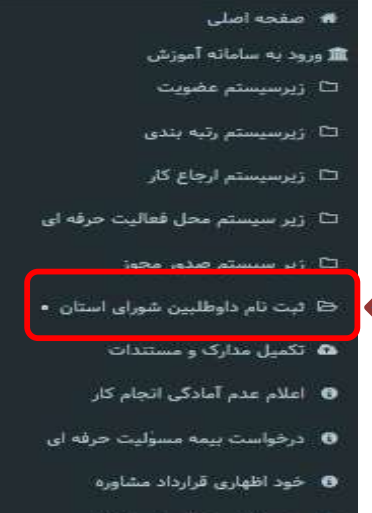

💿 خود اظهاری قرارداد پیمانکاری

نكته (۱): قبل ازشروع مراحل دستورالعمل ارسالے موجوددركارتابل (قسمت پيامويژه)دانلودو

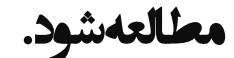

| ۵ | ششمین دوره انتخابات شوراهای استانی و شورای مرکزی سازمان نظام مهندسی کشاورزی و منابع طبیعی                                                                                                    | 16+1/+6/61 | سازمان<br>مرکزی | روایط عمومی<br>و اطلاع | ارسال پیام | ییام به<br>کاربر | اطلاع<br>رسانی |    |  |
|---|----------------------------------------------------------------------------------------------------|------------|-----------------|------------------------|------------|------------------|----------------|----|--|
|   | کیت نام از دلوطیان عضویت در شوراهای استانی                                                                                                    |            |                 | رسانی                  |            |                  |                | ۰. |  |
|   | ثبت نام از داوطلبان عضویت در شوراهای استانی ۲۰۹۱/۵۰/۱۰ هایی اداما/۱۰ هایی ۲۰۱۱/۵۰/۵۰ به مدت پنج روز<br>تمامی فرآیند ثبت نام ، بازگذاری مدارک و اعلی باش ها طواطی، به صورت اکترونیکی و در سامانه سانگا به<br>ادرین www.sanka.agrieng.org انجا |            |                 |                        |            |                  |                |    |  |
|   | مطابق بند ۷ ماده (۱) دستورالعمل انتخابات، عضو واجد شرایط شرکت در مجمع عمومی، عضوی است که تا ۴۸<br>ساعت قبل از تشکیل مجمع عمومی نسبت به تمدید عضویت و با ثبت نام و دریافت شماره نظام مهندسی در<br>سامانه برخط سازمان اقدام نموده است.         |            |                 |                        |            |                  |                |    |  |
|   | بر این اساس توصیه می شود تمدید عضویت را به روزهای پایانی موکول نگرده و در زمان مناسب با مراجعه به<br>کارتابل خود نسبت تمدید عضویت اقدام نمایید.                                                                                              |            |                 |                        |            |                  |                |    |  |
| ٥ | عضو محترم                                                                                                    | 14+1/+9799 | سازمان<br>م کرد | روايط عمومي<br>م اطلات | ارسال پیام | ییام به<br>کارو  | Ellol          |    |  |
|   | با سلام<br>به پیوست دستورالعمل ششمین دوره انتخابات سازمان نظام مهندسی کشاورزی و منابع طبیعی جهت استحضار<br>و بهره برداری تقدیم می گردد.                                                                                                    |            | 6,0,0           | و الملاح<br>رساني      |            | <i>9</i> /70     | (July)         |    |  |
|   | شایان ذکر است با توجه به فراهم شدن بستر الکترونیکی لازم؛ فرآیند ثبت نام، برگزاری مجمع، اخذ رأی و<br>شمارش آراد، به صورت الکترونیکی انجام خواهد شد.                                                                                           |            |                 |                        |            |                  |                |    |  |
|   | تاريخ هاى مهم:                                                                                                    |            |                 |                        |            |                  |                |    |  |
|   | شروع ثبت نام کاندیداها: ۱۴۰۱/۰۵/۱۱ لغایت ۵۰/۵۰/۱۴۰ (به مدت پنچ روز)                                                                                                    |            |                 |                        |            |                  |                |    |  |
|   | اعلام اسامی داوطلبان تأیید صلاحیت شده ۱۴۰۱٬۰۵٬۳۱                                                                                                    |            |                 |                        |            |                  |                |    |  |
|   | تشکیل مجمع عمومی و برگزاری انتخابات شورای استان (۱۴۰۱/۰۶۸۱)                                                                                                    |            |                 |                        |            |                  |                |    |  |
|   | ر وابط عمون و اطلاع رسانی ساندان و کتری                                                                                                    |            |                 |                        |            |                  |                |    |  |

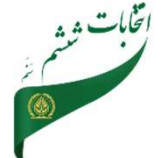

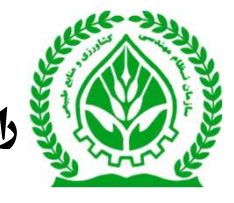

👹 راهنمای نحودثبت نامداوط لبین ششعین دوردانتخابات شورای استانے

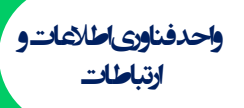

هایه ۱۰ هرآیند ثبت نام داوطلبین شورای استان ۱۰ گیت درخواست

## ۵.مشاهدهاطلاعات درفرم ثبت درخواست و تاییدوکلیک برروی فیلد ثبت درخواست:

|      | نام :<br>کدهلی                          |      |       | نام خا            | نوادکې<br>همراه    |        |             |
|------|-----------------------------------------|------|-------|-------------------|--------------------|--------|-------------|
| کروہ | مقطع تحصيلى                             | رشته | گرایش | نوع و نام دانشگاه | تاريخ شروع و پايان | سعدل   | مدرک تخصيلي |
|      |                                         |      |       |                   |                    |        | a.          |
|      |                                         |      |       |                   |                    |        |             |
|      | نوع فایل                                |      |       | توضيحات           | تاريخ بارگذارى     | دائلود | مشاهده      |
|      | تصویر رنگی کارت علی برایر اصل           |      |       | (C)               | 1999.00            | ۵      |             |
|      | تصویر رنگی پرسنلی (۱۵+۳×۲×۱۵) برابر اصل |      |       | (P)               | 1WAVA+AA           | ٥      | ٠           |
|      | تصوير رنگی صفحه اول شناسنامه برابر اصل  |      |       | -                 | IPANA+AD           | ۵      |             |
|      |                                         |      |       |                   | h.                 | 1      |             |

ششمین دوره انتخابات، مدارک و مصادیق تخلفات را از پروقایل عضویت دریافت نموده و از ضوابط قانونی، آیین نامه و دستوراتعمل مرتبط با انتخابات باد شده اطلاع کافی دارم.

۶.ارسال پیامک تایید دنبت درخواست به شمارهموبایل داوطلبین بامتن:

داوطلب گرامی، درخواست اولیه ثبت نام ششمین دوره انتخابات شورای استان در سانکا ثبت گردید. نامه های تولید شده برای استعلام را از بخش مشاهده مدارک ثبت نام انتخابات مشاهده و دانلود نمایید. در ادامه لطفا مرحله تکمیل اطلاعات را انجام دهید.

( Text Message

فرآیند ثبت نام داوطلبین شورای استان>ثبت درخواست

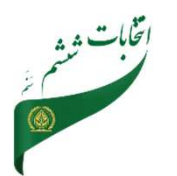

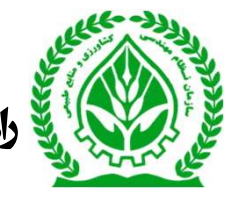

راهنهای نحود ثبت نامداوط لبین ششمین دوردانتخابات شورای استانی

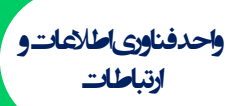

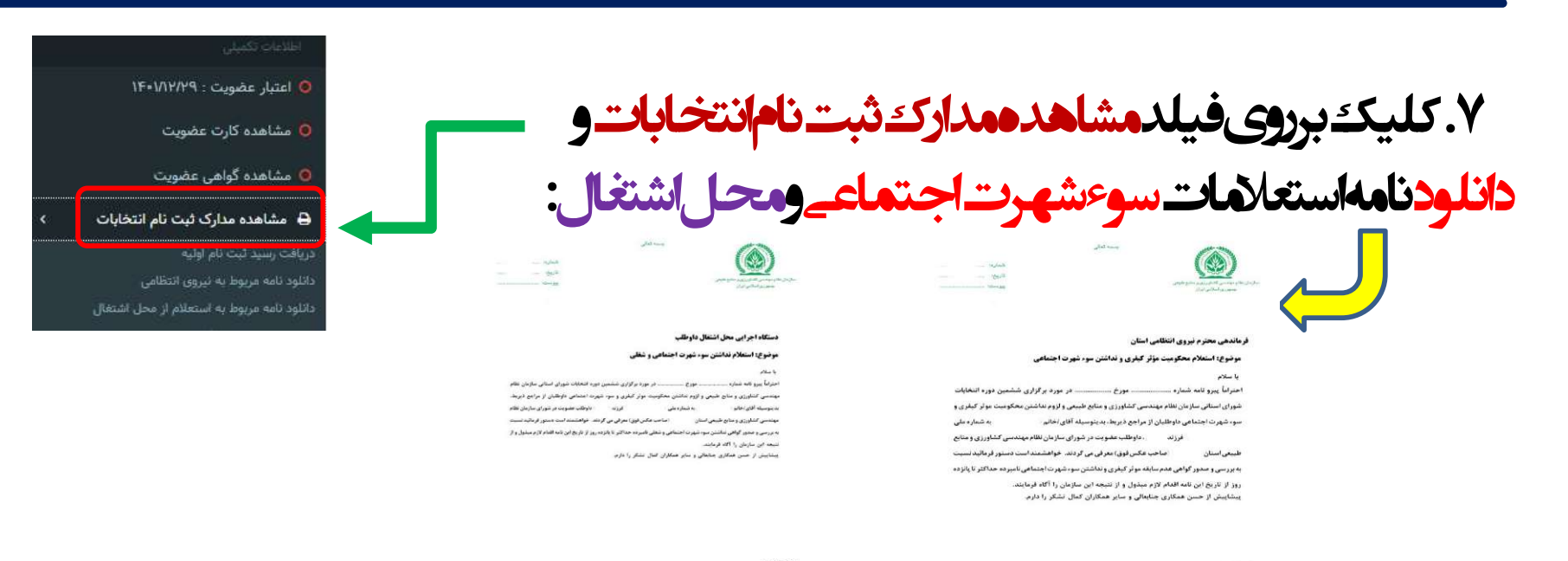

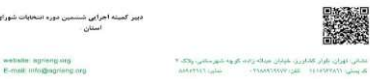

كارتابل درفيلد ثبت نامداوطلبين شوراى استان

كليك وواردمر حله تكميل اطلاعات شويد.

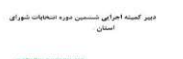

ببر كنيله اجرابى تشلبين دوره اسميات شوراى

website agrangiong E-mult info@agrangiong

اللى تهران باركر ككارين خيابان مداه زامت كروه كيورستين روك \* كرويتي (Charles) على Williams) ميان (Charles) ۸. پس ازدریافت پاسخ استعلامات مجددمراجعه به

زیر سیستم فرایند > فرآیند ثبت نام داوطلبین شورای استان ۱۰ قائه ۱۰ قرآیند ثبت نام داوطلبین شورای استان مراحل فرآیند ثبت نام د<del>او</del>طلبین شورای استان 0 راهنما 💙 ( ثبت درخواست ۵ ثبت شده در تاریخ : ۱۴۰۱/۰۴/۰۷ 🚺 ا تكميل اطلاعات ورود به مرحله

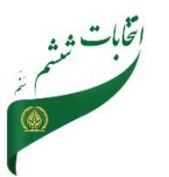

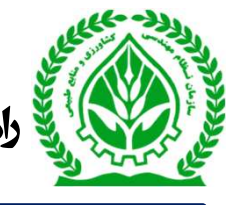

الهنماى نحود ثبت نام داوطلبين ششمين دوردانتخابات شوراى استانى

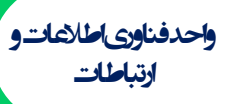

۹. بارگذاری پاسخ استعلام شدهدرقسمت مدارک ومستندات الكترونيكے وكليك برروى گزينەج

| مشاهده مراحل كردش درخو                                                             | قواست                                                                             |         |                              |      |
|------------------------------------------------------------------------------------|-----------------------------------------------------------------------------------|---------|------------------------------|------|
| ,,,,,,,,,,,,,,,,,,,,,,,,,,,,,,,,,,,,,,,                                            |                                                                                   |         |                              |      |
| مدارك و مستندات الكترونيك                                                          | ىكى                                                                               |         |                              |      |
| مدارک و مستندات مورد نیاز<br>گواهی استعلام نداشتنی سو<br>گواهی عدم سوء پیشینه و یا | ار سارند از :<br>سوه شهرت اجتماعی و شغلی و یا رسید تحویل آن<br>- یا رسید تحویل آن |         | <b>0</b>                     |      |
|                                                                                    | 0                                                                                 |         | 10. 00 <b>0</b> 0 100000     | Max. |
| انتخاب                                                                             | توع فايل                                                                          | توضيحات | تاريخ باركدارى               | 013  |
| انتغاب<br>O                                                                        | نوع قابل<br>گواهی استعادم نداشتن سوه شهرت اجتماعی و شغلی و یا رسید تحویل آن       | توضيحات | تاریخ بارگذاری<br>۱۴۰۱/۰۴/۰۷ | 5    |

۰۱. انتخاب نوع فایل گواهه استعلام نداشتن سو<sup>ع</sup>شهرت /محل اشتغال بارگذاری فایل و کلیک برروی گزینه تایید وذخیره

| مرحلة تدميل افلاعار | . فرايند بيت نام داوطنين شوراي استان . | 0.5 1 |  | السن مرحلة تتمين المدعات | یں سورتی |
|---------------------|----------------------------------------|-------|--|--------------------------|----------|
|                     |                                        |       |  |                          |          |
|                     |                                        |       |  |                          |          |
|                     |                                        |       |  |                          |          |

| نداشتنن سوء شهرت اجتناعی و شغلی و یا رسید تحویل آن | کواهی استعلام ، | زمی است<br>نوع فایل | لبت ثمام اقلام اطلاماتي الز |
|----------------------------------------------------|-----------------|---------------------|-----------------------------|
|                                                    |                 | توضيحات             |                             |
| No file chosen                                     | Choose File     | انتخاب فايل         |                             |
|                                                    | No              | file chosen         | تاييد و ذخيره               |

فرآیند ثبت نام داوطلبین شورای استان، عبن صد

مشاهده مراحل گردش درخواست

نارک و مستندات الکترونیکی

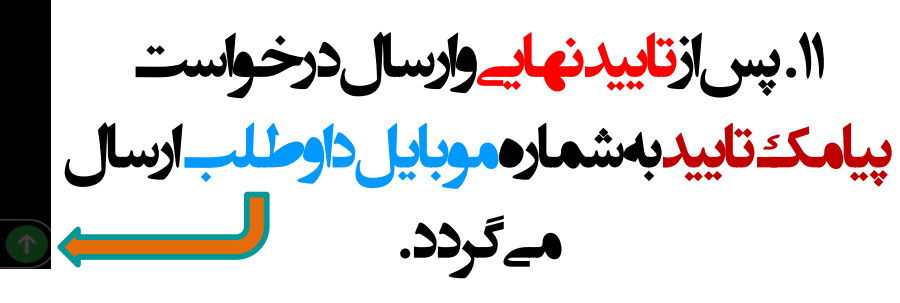

داوطلب گرامی مرحله تکمیل اطلاعات درخواست ثبت نام ششمین دوره انتخابات سازمان در سانکا ثبت گردید. پس از بررسی درخواست توسط کمیته اجرایی استان ، نتیجه از طریق پروفایل عضویت به اطلاع خواهد رسید.

افزودن مستند جديد

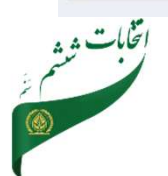

ها از ایند تبدی دولتین عوزی استن - انگیل اطلاعت

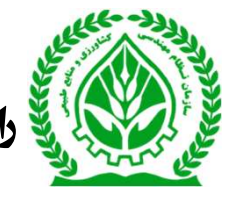

遂 راهنمای نحوه ثبت نامداوطلبین ششمین دوردانتخابات شورای استانے

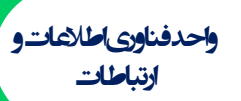

۱۲. پسازبررسے کمیته اجرابے پیامک تایید /عدمتاییدوثبت اعتراض بهداوطلب ارسال مے گردد.

داوطلب گرامی،صلاحیت شما در مرحله بررسی کمیته اجرایی استان تایید نشد. شما می توانید ظرف مدت دو روز از تاريخ وصول نظريه كميته اجرايي، شکایت خود را در سامانه سانکا (پروفایل شخصی)، ثبت نمایید.

Text Message

۱۳. براى ثبت اعتراض به كارتابل عضويت مراجعهو باكليك وتاييداعتراض ثبت شدوبه كميته نظارت ارجاعمےشود.

| رآیند ثبت نام داوطلبین شورای استان > تکمیل اطلاعات                                                                                                    | <ul> <li>خانه &gt; فرآیند ثبت نام داوطلبین شوری استان -</li> </ul> | تكميل اطلاعات                    |   |
|----------------------------------------------------------------------------------------------------|--------------------------------------------------------------------|----------------------------------|---|
| مشاهده مراحل گردش درخواست                                                                                                    |                                                                    |                                  |   |
| مدارک و مستندات الکترونیکی                                                                                                    |                                                                    |                                  |   |
| ثبت اعتراض                                                                                                    |                                                                    |                                  | Ī |
| ا له دفت<br>منقاص گرامی قبل از تکمیل این مرحله از محت اطلاعات ایت شده در مراحل قبل اطمینان حاصل قرمایید.                                                                                                    |                                                                    |                                  |   |
| ملاحيت شما توسط كميته أجرائي أستان تلبيد تشده است                                                                                                    |                                                                    |                                  |   |
| رییس محترم هرات نظرت بر انحابات شورای استان مازندران<br>موضوع: درخواست بیرسی مجدد پرونده انتخاباتی                                                                                                    |                                                                    |                                  |   |
| اجانیا، اینجانی ، فرزند ری به شماره نظام معدسی ، داوقات عقومت در شوان سازمان نظام معدس کشاوری و منابع طبیعی ،<br>این اینجابی :<br>ماده (۵۸) این نامه اجرایی قانون تأسیس سازمان نظام معدسی کشاوری و منابع طبیعی درخواست بررسی مجدد پرونده انتخاباتی را دارد. | ، با عنابت به عدم تایید صلاحیت خود توسط کمیته اج                   | ایی انتخابات استان، مطابق<br>این |   |
| 🛽 قبول دارم                                                                                                    |                                                                    |                                  |   |
| رونوشت به رییس محترم هیات نظارت مرکزی، برای استخفار و رسیدگی<br>ایت شکایت                                                                                                    |                                                                    |                                  |   |

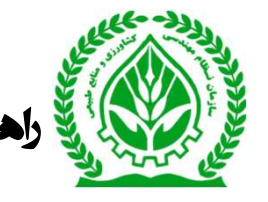

👹 راهنمای نحودثبت نامداوطلبین ششمین دوردانتخابات شورای استانے

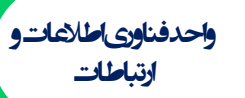

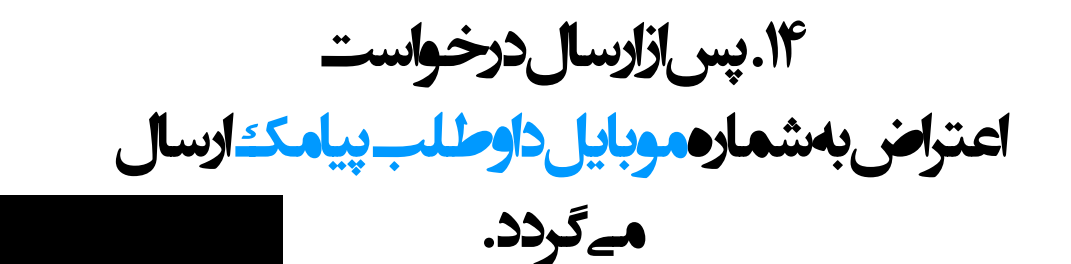

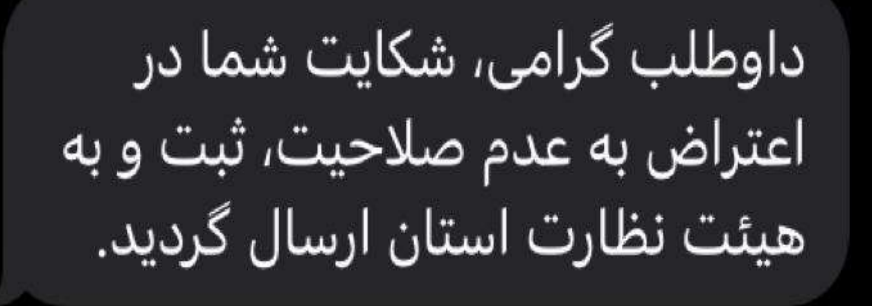

## • ( Text Message

**\*\* نکته (۲): همهمراحل ثبت درخواست، بررسےو... از طریق پروفایل عضویت باکلیک کبرروی فیلد ثبت نام داوطلبین** شورای استان، گردش ارجاع درخواست قابل ره گیری و مشاهدهم می باشد.

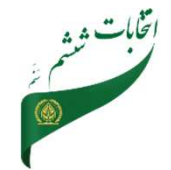